## How To Create a Student How To Create a Student ACCOUNT

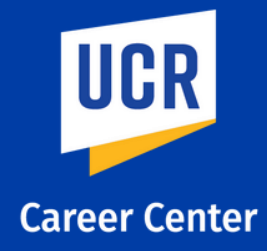

STEP 1

Visit ucr.joinhandshake.com and click on the blue box "UCR student login here."

STEP 2

STEP 3

STEP 4

Enter your UCR email address.

Complete your Handshake profile by filling out your professional interest and experience.

Once you have completed your profile you will then be able to use the "Jobs" tab on the top left corner.

STEP 5

You can use the filter button to tailor your specific search. For example, you can use the work-study filter to search for work-study-eligible jobs.

| i                         |                                                                                                    |                                                                            | No account? Si | gn up he      |
|---------------------------|----------------------------------------------------------------------------------------------------|----------------------------------------------------------------------------|----------------|---------------|
| Get the job               | done<br>ent.                                                                                                    | <image/> <text><text><text><text><text></text></text></text></text></text> |                |               |
| Q Location<br>Relevance + | Filters<br>Job type<br>Full-Time Part<br>Internship On                                                                | t-Time<br>-Campus Job + More                                               | ×              |               |
| т Д<br>Д                  | Work study Work study Work study More study Build relationships with Demployer is ope Job Role Add job role Suggested | campus<br>Itacts<br>In the people who post jobs.<br>In to messaging        | s              | alary<br>hour |
| Π                         | Clear                                                                                                    | 18327 jobs found Show                                                      | results b      | . If thi      |

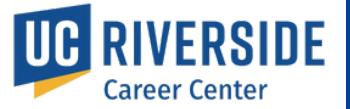